## Comparison & Ex-Ante using a CIP - Creating through the homepage

Last Modified on 26/05/2022 10:45 am BST

This article explains how to create Comparison & Ex-Ante research, using a Central Investment Proposition. If you have not setup the CIP, this can be done in the Investment Pathways tab. For more information on how to create & build your CIP, see articles here.

Research can be created directly from the Pathways homepage, through the Research tab and within a Contact record.

To create comparison with ex-ante research (using a Central Investment Proposition) directly from the Homepage, hover over the Research tab and select the down arrow:

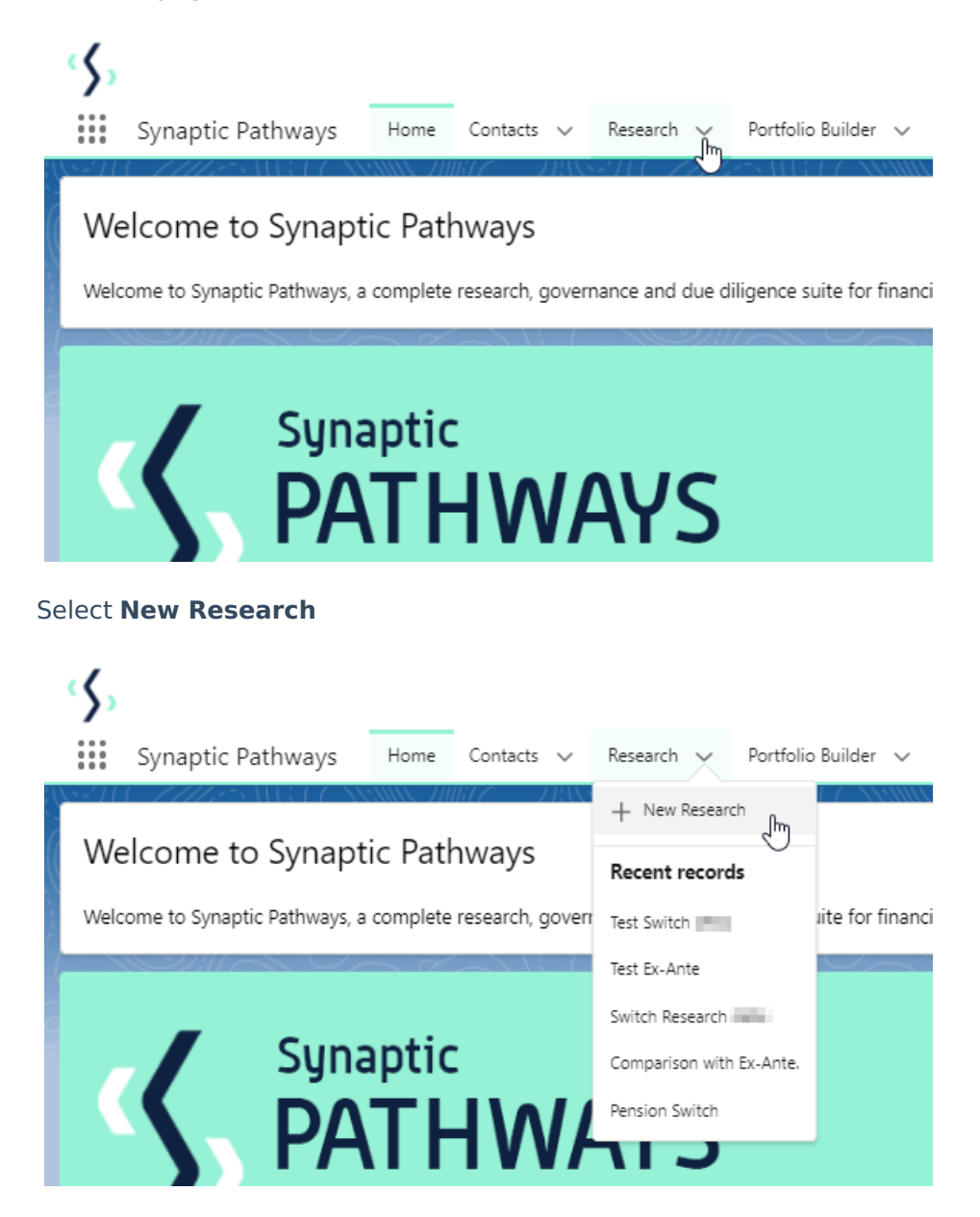

If you would like to run a comparison with an ex-ante report, select the first option. If you wish to create an ex-ante report without the comparison, select the second option:

|                      | Phory                                                                                                    |
|----------------------|----------------------------------------------------------------------------------------------------|
|                      | New Research                                                                                                    |
| Select a record type |                                                                                                    |
| ۲                    | Comparison with Ex-ante<br>Select this option to compare platforms and products BEFORE executing an<br>Illustration as a single or multiple wrapper report |
| 0                    | Ex-ante (Pre-Sales)<br>Select this option to create an Ex-ante (pre-sales) illustration for a single<br>product                                            |
| 0                    | Switch<br>Select this option to consolidate one or more existing policies (ceding<br>schemes) to a new single scheme.                                      |
|                      | Cancel Next                                                                                                    |

As we have created the research through the homepage, you will need to search for the client:

| New Research: Comparison with Ex-ante                                                                                                    |             |  |  |  |  |  |
|----------------------------------------------------------------------------------------------------|-------------|--|--|--|--|--|
| Information                                                                                                    | Information |  |  |  |  |  |
| <ul> <li>Client</li> <li>Search Contacts</li> <li>Recent Contacts</li> <li>Jane Doe</li> <li>Test Client</li> <li>Client Test</li> <li>Steve Test</li> <li>Steve Test</li> <li>Chris Smith</li> <li>+ New Contact</li> </ul> |             |  |  |  |  |  |
| Cancel Save & New Save                                                                                                    |             |  |  |  |  |  |

Note - Client field will already be completed if research is created in the contact record.

Complete the remaining fields:

| al advisers, paraplanners, compliance and administration staff, part of the Synaptic Pathways research and | 🚥 Ms. Test 🔆 |
|----------------------------------------------------------------------------------------------------|--------------|
| New Research: Comparison with Ex-ante                                                                      | e            |
| Information                                                                                                |              |
| *Client 5                                                                                                  | 2            |
| * Illustration Name                                                                                        | e<br>e       |
| * Terrer                                                                                                   |              |
| Description                                                                                                |              |
| Activity Due Date                                                                                          | 2            |
| Ē                                                                                                    | e            |
| Cancel Save & New Save                                                                                     | 2            |

## Save:

|      | New Research: Comparison with Ex-ante                |                                                         |  |  |  |  |
|------|------------------------------------------------------|---------------------------------------------------------|--|--|--|--|
| Inf  | formation                                            |                                                         |  |  |  |  |
|      | * Client                                             | 5                                                       |  |  |  |  |
|      | 🚥 Test Client                                        | ×                                                       |  |  |  |  |
|      | * Illustration Name                                  | 5                                                       |  |  |  |  |
|      | Test Illustration Apr22                              |                                                         |  |  |  |  |
|      | * Term                                               | C                                                       |  |  |  |  |
|      | 10                                                   |                                                         |  |  |  |  |
| e    | Description                                          | 5                                                       |  |  |  |  |
| f    | Test Description Text                                |                                                         |  |  |  |  |
| 0    | Activity Due Date                                    | 5                                                       |  |  |  |  |
|      | 31/05/2022                                           | iii                                                     |  |  |  |  |
|      |                                                      |                                                         |  |  |  |  |
|      | Cancel Save & New Save Save                          |                                                         |  |  |  |  |
|      | Q Search                                             |                                                         |  |  |  |  |
| er 🗸 | Investment Pathways Cont                             | guration Fund Lists 🗸 Knowledge Base My Apps & Settings |  |  |  |  |
|      | Research <u>"Test Illustration CIP"</u> was created. |                                                         |  |  |  |  |
|      |                                                      |                                                         |  |  |  |  |

As we have configured a Central Investment Proposition, we will need to choose whether to use a segment or conduct Whole of Market research:

Please note - If the whole of market button cannot be enabled, you do not have the permissions to overwrite the segment/s assigned to you in the CIP. Your Administrator can assign this for you. Article **Pathways Administrator - Assigning Whole of Market permissions** explains how this is applied to your account.

| Choose                                                                                                    |                                         |                                                             |                                            |  |
|----------------------------------------------------------------------------------------------------|-----------------------------------------|-------------------------------------------------------------|--------------------------------------------|--|
| Select a segment from the list to use as the basis for this illustration OR enable Whole of Market 'mode' to select from all available products and funds. |                                         |                                                             |                                            |  |
| * Choose Segment                                                                                                    |                                         |                                                             |                                            |  |
| Select an Option                                                                                                    |                                         | Use Whole of Market                                         | Disabled                                   |  |
|                                                                                                    |                                         |                                                             |                                            |  |
|                                                                                                    |                                         |                                                             | Save                                       |  |
| Choose                                                                                                    |                                         |                                                             |                                            |  |
| NCTCY                                                                                                    |                                         | Choose                                                      |                                            |  |
| Select a segment from the l                                                                                                    | ist to use as the basis for this illus  | Choose                                                      | Market 'mode' to select from all available |  |
| Select a segment from the l<br>products and funds.                                                                                                    | ist to use as the basis for this illust | Choose<br>tration OR enable Whole of                        | Market 'mode' to select from all available |  |
| Select a segment from the I<br>products and funds.<br>* Choose Segment                                                                                     | ist to use as the basis for this illust | Choose<br>tration OR enable Whole of                        | Market 'mode' to select from all available |  |
| Select a segment from the l<br>products and funds.<br>* Choose Segment<br>Select an Option                                                                 | ist to use as the basis for this illusi | Choose<br>tration OR enable Whole of<br>Use Whole of Market | Market 'mode' to select from all available |  |
| Select a segment from the l<br>products and funds.<br>* Choose Segment<br>Select an Option<br>Test Segment 1                                               | ist to use as the basis for this illusi | Choose<br>tration OR enable Whole of<br>Use Whole of Market | Market 'mode' to select from all available |  |
| Select a segment from the l<br>products and funds.<br>* Choose Segment<br>Select an Option<br>Test Segment 1<br>Test Segment 2                             | ist to use as the basis for this illust | Choose<br>tration OR enable Whole of<br>Use Whole of Market | Market 'mode' to select from all available |  |
| Select a segment from the l<br>products and funds.<br>* Choose Segment<br>Select an Option<br>Test Segment 1<br>Test Segment 2                             | ist to use as the basis for this illust | Choose<br>tration OR enable Whole of<br>Use Whole of Market | Market 'mode' to select from all available |  |

## Once the segment is selected, **Save**

This will take you directly into the research:

| Determine The Registion of Particular Segment 1       Segment 1         Control to the Registion of the Interface of the Segment 2       Refer Carches/n       Refer Carches/n         Market Frank Segment 1       Refer       Carches/n       Market Status of Carches/n                                                                                                    | Synaptic Pathways Home Contacts V Resear                                                                                                    | Q. Search                                    | Configuration Fund Lists 🗸 Knowledge Base      | My Apps & Settings Valuations * Centrol Investment Propos | ** 🖩 🌣 ? 🌣 🖡 🐻            |
|----------------------------------------------------------------------------------------------------|----------------------------------------------------------------------------------------------------|----------------------------------------------|------------------------------------------------|-----------------------------------------------------------|---------------------------|
| <complex-block><complex-block><complex-block><complex-block>      Process     Battern Mark     Battern Mark     Battern Mark     Battern Mark</complex-block></complex-block></complex-block></complex-block>                                                                                                    | Research<br>Test Illustration CIP                                                                                                    | - 1711,-58111317 - ANNING JIMUZ - 119188-211 | 1. <i>1112</i> 5311317 (AMMA <i>111117 - 1</i> | 1998-2117 - 7775-22113 17 - X0000 - 70077 - 2790          | Convert to Holding        |
| Reach     Reiner     Diet Check-in     Report     Met Status ar Complete                                                                                                    | Client Description Illustration Type<br>Client Test Test Description Segment                                                                                                    | Segment Name<br>Test Segment 1               |                                                |                                                           |                           |
| Instituted     Instituted     Institute     Institute     Institute     Institute     Institute     Institute     Institute <th>Research</th> <th>Review</th> <th>Client Check-In</th> <th>Report</th> <th>✓ Mark Status as Complete</th> | Research                                                                                                    | Review                                       | Client Check-In                                | Report                                                    | ✓ Mark Status as Complete |
|                                                                                                    | Investment     Ses         Add Investment #         Add the investment details for a wrapper or<br>choose from the available platforms or off<br>platform products to creat a comparison or<br>illustration. Choose the sagment, target risk<br>category, funds and fees.         Synapptic |                                              | Ex<br>Add or include inve                      | -ante Results<br>estimation results.                      |                           |

The segment will be displayed at the top of the screen:

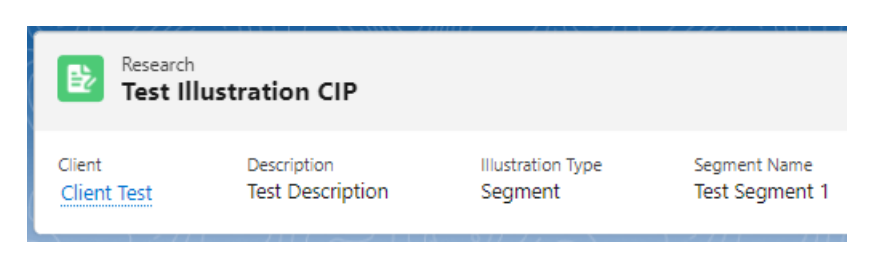